## Инструкция для преподавателя по работе с сайтом Дневник.ру

Для входа в АИС Дневник.ру необходимо перейти по ссылке <u>https://dnevnik.ru/</u> или скопировать ее в адресную строку.

Далее нажать на кнопку «Войти» в верхнем правом углу

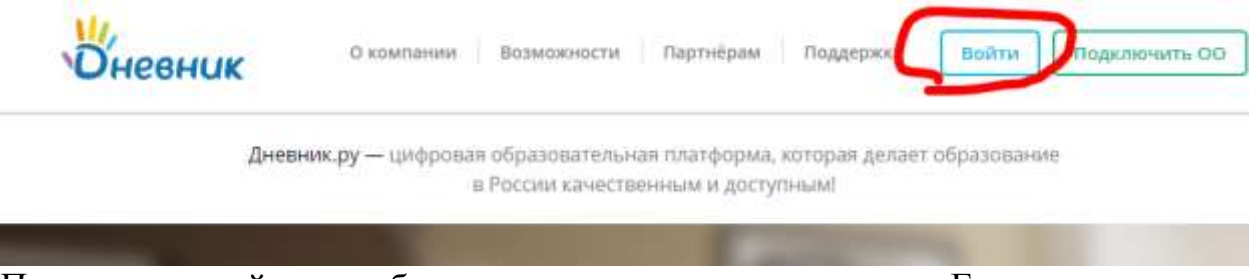

После этого сайт потребует ввести ваш логин и пароль. Если вы его забыли или у вас его еще нет – необходимо обратиться в 113 кабинет к Молодцовой Наталье Николаевне.

Для знакомства с расписанием вам необходимо выбрать пункт «Образование» - «Расписание»:

| Оневник          | •1 ¢0       |            |        |           |            | ۹ 🛔              | Ерохина И.Г. •<br>Сотрудник | Помоци<br>Выход |
|------------------|-------------|------------|--------|-----------|------------|------------------|-----------------------------|-----------------|
| образование      | профиль     | общени     | 1E     | приложени | 19         |                  |                             |                 |
| Рабочий стол Моя | организация | Мои группы | Отчеть | ы Журналы | Расписание | Домашние задания | Ещё 🕶                       |                 |
| 🗿 Обратите вни   | мание       |            |        |           |            |                  |                             |                 |
| Пропущены записи |             |            |        |           |            |                  |                             |                 |

Тут отображается расписание по группам и по преподавателям. Во вкладке учебные группы – вы можете посмотреть расписание всех занятий по выбранной группе.

| Учебные группы | Преподаватели  | Занятия | Аудитории | Экзамены и зачеты | Звонки |
|----------------|----------------|---------|-----------|-------------------|--------|
| < ▶ 2019/20    | )20 учебный го | од      |           |                   |        |
| Текущий го     | Д              |         |           |                   |        |
| 1              | 2              |         | 3         | 4                 |        |
| 1011 П         | 1021-П         |         | 1031-П    | 241               |        |
| 11             | 121-П          |         | 1231      | 541               |        |
| 111            | 1221           |         | 131-П     | 741               |        |
| 111-П          | 1521           |         | 1531      |                   |        |
| 12             | 1621           |         | 1631      |                   |        |
| 1211           | 21             |         | 231       |                   |        |
| 12-ОБ          | 22             |         | 431       |                   |        |
| 13             | 221-ГД         |         | 531       |                   |        |
| 14             | 23             |         | 531-M     |                   |        |
| 1511           | 26             |         | 731       |                   |        |
| 16             | 28             |         | 731-П     |                   |        |

Перейдя во вкладку «Преподаватели» вы сможете посмотреть расписание только дисциплин конкретно выбранного преподавателя:

| Пре<br>Гу                                                      | Преподаватель<br>Гузов Сергей Александрович ▼ |            |                                                 |                                       |                                     |                                  |            |  |  |  |
|----------------------------------------------------------------|-----------------------------------------------|------------|-------------------------------------------------|---------------------------------------|-------------------------------------|----------------------------------|------------|--|--|--|
| <ul> <li>23 — 29 марта 2020</li> <li>Текущая неделя</li> </ul> |                                               |            |                                                 |                                       |                                     |                                  |            |  |  |  |
| 0                                                              | Пн, 23 мар                                    | Вт, 24 мар | Ср, 25 мар                                      | Чт, 26 мар                            | Пт, 27 мар                          | Сб, 28 мар                       | Вс, 29 мар |  |  |  |
| 0                                                              | БЖЛ                                           |            | БЖЛ                                             |                                       |                                     |                                  |            |  |  |  |
| 1                                                              | 931<br>8:30 - 10:00<br>403                    |            | 931<br>8:30 - 10:00<br>403                      |                                       |                                     |                                  |            |  |  |  |
| 2                                                              |                                               |            | ОБЖ<br>1211<br>10:20 - 11:50<br>403             | ОБЖ<br>211-ГД<br>10:20 - 11:50<br>403 | ОБЖ<br>1011 П<br>Нет времени<br>403 | ОБЖ<br>111<br>Нет времени<br>403 |            |  |  |  |
| 3                                                              | ОБЖ<br>1011 П<br>Нет времени<br>403           |            | <mark>БЖД</mark><br>621<br>12:30 - 14:00<br>403 |                                       |                                     |                                  |            |  |  |  |

Для выдачи домашнего задания необходимо выполнить следующие действия:

1. Выбрать пункт «Образование» - «Журналы»

| Оневни                     | IK 🤷        | <b>₽</b> G                |            |           |            | ۹ 🦉                             | Ерохина И.Г. 🕶<br>Сотрудник | Помо<br>Выхо, |
|----------------------------|-------------|---------------------------|------------|-----------|------------|---------------------------------|-----------------------------|---------------|
| ОБРАЗОВАНИ                 | ИЕ ПРОФ     | риль ов                   | щение      | приложен  | ия         |                                 |                             |               |
| Рабочий <mark>сто</mark> л | Моя организ | ация <mark>Мои г</mark> р | уппы Отчет | ы Журналы | Расписание | Домашние задан <mark>и</mark> я | Ещё ▼                       |               |
| КГБ ПОУ ККТИС              |             |                           |            |           |            |                                 |                             |               |
| Журналы                    |             |                           |            |           |            |                                 |                             |               |

2. В появившемся окне выбрать пункт меню «Тематическое планирование» и в появившемся окне выбрать свою ФИО, номер группы и дисциплину. После этого нажать кнопку «Посмотреть»:

| Оневни          | IK 🤷1 🖗0         |            |          |            |                               | ٩                                          |        | Ерохина И.Г. •<br>Сотруднин | Помаца<br>Выход |
|-----------------|------------------|------------|----------|------------|-------------------------------|--------------------------------------------|--------|-----------------------------|-----------------|
| образовани      | ие профиль       | общени     | ие п     | риложен    | ия                            |                                            |        |                             |                 |
| Рабочий стол    | Моя организация  | Мои группы | Отчеты   | журналы    | Расписание                    | Домашние зада                              | ния    | Ещё 💌                       |                 |
| KEE FIDV KKTIKO |                  |            |          |            |                               |                                            |        |                             |                 |
| Журналы         |                  |            |          |            |                               |                                            |        |                             |                 |
| Учевные труппы  | Тематическое пла | кирования  | Трактика | Результать | EF3 # OF3                     |                                            |        |                             |                 |
| Учебный год     | 2019/2020        |            | •        | ٢          | Экспортируйте і               | а Excel одним архив<br>Биша год. Выбола ог | OM BC  | а тематические пл           | аны ОУ за       |
| Преподаватель   | Ерохина Ирина Гр | игорьевна  | •        |            | сможете экспор преподаватели. | тировать тематичес                         | KB9 NA | аны топько этого            |                 |
| Группа          | 1011 П           |            |          |            |                               |                                            |        |                             |                 |
| Предмет         | Информатика      |            | •        |            |                               |                                            |        |                             |                 |
| Tiocwotpens     | Экспортироват    | Paceeran   | en-      |            |                               |                                            |        |                             |                 |

3. Перед вами откроется окно с возможностью выдачи домашнего задания:

|                                                                                | рналы                                                                                                    |                      |                                                                                                    |                                                                                                    |  |  |  |  |  |
|--------------------------------------------------------------------------------|----------------------------------------------------------------------------------------------------|----------------------|----------------------------------------------------------------------------------------------------|----------------------------------------------------------------------------------------------------|--|--|--|--|--|
| Yue                                                                            | абные группы                                                                                                 | Тематическое планиро | квания Практика Результаты ЕГЭ и                                                                                                    | 013                                                                                                    |  |  |  |  |  |
| Учебный год 2019/2020<br>Преподаватель Ерохина Ирина Григорье<br>Группа 1011 П |                                                                                                    | 2019/2020            | <ul> <li>Экспортируйте в Excel одним архивом все тематичиские<br/>выбланный инфиний тов. Выблае ответсявляется рассов</li> </ul>                                                                                                    |                                                                                                    |  |  |  |  |  |
|                                                                                |                                                                                                    | Ерохина Ирина Григор | смож                                                                                                    | выпранный учесных год. Быорае определенного прелодавателя, вы<br>сможете экспортировать тематические планы только этого<br>прелодавателя.                                                                                                    |  |  |  |  |  |
|                                                                                |                                                                                                    | 1011 II              | •                                                                                                    |                                                                                                    |  |  |  |  |  |
| Пре                                                                            | адинат                                                                                                    | Информатика          | •                                                                                                    |                                                                                                    |  |  |  |  |  |
| -                                                                              | Посмотреть                                                                                                   | Succession           | Pachesiman                                                                                                    |                                                                                                    |  |  |  |  |  |
|                                                                                |                                                                                                    | Banancastanand . B   |                                                                                                    |                                                                                                    |  |  |  |  |  |
| lepire                                                                         | ad                                                                                                    | Занистр Гад          |                                                                                                    | + Написать труппе                                                                                                    |  |  |  |  |  |
| bynna                                                                          | а: Инфор.1rp                                                                                                 | Инфор 2тр Аспарилла  |                                                                                                    | Wypean repagner                                                                                                    |  |  |  |  |  |
| N:                                                                             | Ders                                                                                                    | Konieli Vaciali      | Texts several                                                                                                    | Домацини задания к следующиму занотно-                                                                                                    |  |  |  |  |  |
| 1                                                                              | 17 01 2020                                                                                                   |                      |                                                                                                    |                                                                                                    |  |  |  |  |  |
|                                                                                |                                                                                                    |                      | Редактировать тему ванятия                                                                                                    | Добавить ДЗ к слядующему занитию                                                                                                    |  |  |  |  |  |
| 2                                                                              | 31,01,2020                                                                                                   | l                    | Редактировать тему занятия<br>Радактировать тему занятия                                                                                                    | Добавить ДЗ к слядующему занятию<br>Добавить ДЗ к слядующему занятию                                                                                                    |  |  |  |  |  |
| 2.                                                                             | 31.01,2020<br>14.02.2020                                                                                     |                      | Редактировать тему занятия<br>Радактировать тему занятия<br>Радактировать тему занятия                                                                                                    | Добавить ДЗ к слядующему занятию<br>Добавить ДЗ к слядующему занятию<br>Добавить ДЗ к слядующему занятию                                                                                                    |  |  |  |  |  |
| 2<br>3<br>4                                                                    | 31.01.2020<br>14.02.2020<br>28.02.2020                                                                       |                      | Редактироваль тему занятия     Рядактироваль тему занятия     Рядактироваль тему занятия     Рядактироваль тему занятия                                                                                                    | Добавить ДЗ к слядующему занятико<br>Добавить ДЗ к слядующему занятико<br>Добавить ДЗ к слядующему занятико<br>Добавить ДЗ к слядующему занятико                                                                                                    |  |  |  |  |  |
| 2<br>3<br>4<br>5                                                               | 31.01,2020<br>14.02,2020<br>28.02,2020<br>13.03,2020                                                         |                      | Редактироваль тему занятия     Рядактироваль тему занятия     Рядактироваль тему занятия     Рядактироваль тему занятия     Рядактироваль тему занятия     Рядактироваль тему занятия                                                                                                    | Добавить Д3 к следующему занятию<br>Добавить Д3 к следующему занятию<br>Добавить Д3 к следующему занятию<br>Добавить Д3 к следующему занятию<br>Добавить Д3 к следующему занятию                                                                                                    |  |  |  |  |  |
| 2<br>3<br>4<br>5<br>6                                                          | 31 01,2020<br>14 02 2020<br>28 02 2020<br>13 03 2020<br>27 03 2020                                           |                      | Редактироваль тему занятия           Рядактироваль тему занятия           Рядактироваль тему занятия           Рядактироваль тему занятия           Редактироваль тему занятия           Редактироваль тему занятия           Редактироваль тему занятия           Редактироваль тему занятия           Редактироваль тему занятия           Редактироваль тему занятия                                                                                                    | Добавить Д3 к слядующему занятию<br>Добавить Д3 к слядующему занятию<br>Добавить Д3 к спедующему занятию<br>Добавить Д3 к спедующему занятию<br>Добавить Д3 к спедующему занятию                                                                                                    |  |  |  |  |  |
| 2<br>4<br>5<br>0<br>7                                                          | 31 01,2020<br>14 02,2020<br>28 02,2029<br>13 03,2020<br>27 03,2020<br>10 04,2020                             |                      | Редактироваль тему занятия           Рядактироваль тему занятия           Рядактироваль тему занятия           Рядактироваль тему занятия           Рядактироваль тему занятия           Рядактироваль тему занятия           Рядактироваль тему занятия           Рядактироваль тему занятия           Рядактироваль тему занятия           Редактироваль тему занятия           Редактироваль тему занятия           Редактироваль тему занятия                                                                                                    | Добавить Д3 к следующему занятию<br>Добавить Д3 к следующему занятию<br>Добавить Д3 к следующему занятию<br>Добавить Д3 к следующему занятию<br>Добавить Д3 к следующему занятию<br>Добавить Д3 к следующему занятию                                                                         |  |  |  |  |  |
| 2<br>3<br>4<br>5<br>6<br>7<br>1                                                | 31 01,2020<br>14 02,2020<br>28,02,2020<br>13,00,2020<br>27 03,2020<br>18,04,2020<br>24 04,2020               |                      | Редактироваль тему занятия           Рядактироваль тему занятия           Рядактироваль тему занятия           Рядактироваль тему занятия           Рядактироваль тему занятия           Рядактироваль тему занятия           Рядактироваль тему занятия           Рядактироваль тему занятия           Рядактироваль тему занятия           Редактироваль тему занятия           Редактироваль тему занятия           Редактироваль тему занятия           Редактироваль тему занятия           Редактироваль тему занятия                                      | Добавить Д3 к слядующему занятию<br>Добавить Д3 к слядующему занятию<br>Добавить Д3 к слядующему занятию<br>Добавить Д3 к слядующему занятию<br>Добавить Д3 к слядующему занятию<br>Добавить Д3 к слядующему занятию<br>Добавить Д3 к слядующему занятию                                     |  |  |  |  |  |
| 2<br>3<br>4<br>5<br>7<br>8<br>9                                                | 31 01,2020<br>14 02,2020<br>28,02,2020<br>13 03,2020<br>27 03,2020<br>10 04,2020<br>24 04,2029<br>08:05,2020 |                      | Редактироваль тему занятия           Рядактироваль тему занятия           Рядактироваль тему занятия           Рядактироваль тему занятия           Рядактироваль тему занятия           Рядактироваль тему занятия           Рядактироваль тему занятия           Рядактироваль тему занятия           Рядактироваль тему занятия           Редактироваль тему занятия           Редактироваль тему занятия           Редактироваль тему занятия           Редактироваль тему занятия           Редактироваль тему занятия           Редактироваль тему занятия | Добавить Д3 к спедующему занятию<br>Добавить Д3 к спедующему занятию<br>Добавить Д3 к спедующему занятию<br>Добавить Д3 к спедующему занятию<br>Добавить Д3 к спедующему занятию<br>Добавить Д3 к спедующему занятию<br>Добавить Д3 к спедующему занятию<br>Добавить Д3 к спедующему занятию |  |  |  |  |  |

4. Заполните ячейки «Количество часов» и «Тема занятия».

KEE DOV KKTHC

- 5. Внимание: задание выдается на следующее занятие. Т.е. если вы хотите, чтобы задание было выполнено 10 апреля то добавлять его нужно к 27 марта (даты указаны в соответствии с примером на картинке).
- 6. На требуемой дате необходимо нажать кнопку «Добавить ДЗ к следующему занятию» и описать задание (что конкретно необходимо выполнить студенту). Нажать клавишу «Enter». После этого появятся значки возле домашнего задания

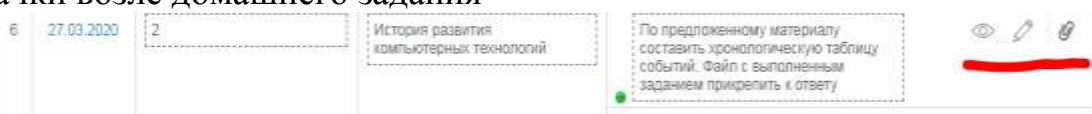

7. Чтобы предоставить возможность студентам загружать файл при

ответе на домашнее задание, нужно нажать «карандашик»

8. В появившемся окне проставить «галочки» в пунктах «Требуется проверка» и «Требуется файл с результатом». <u>Эти действия необходимо выполнять каждый раз при загрузке домашнего задания.</u> Иначе студенты не смогут вам отправить файл!

## Редактирование домашнего задания

| Вид оценки       5-балльная оценка      без оценки                                                                                                    |  |  |  |  |  |  |  |  |
|----------------------------------------------------------------------------------------------------|--|--|--|--|--|--|--|--|
| Видимость в журналах O Показывать<br>• Не показывать                                                                                                    |  |  |  |  |  |  |  |  |
| Требуется проверка<br>Если задание не требует проверки, то оно будет автоматически проверено и закрыто после его<br>выполнения учащимся.                           |  |  |  |  |  |  |  |  |
| Требуется файл с результатом<br>Если требуется файл с результатом, то для завершения задания учащийся должен будет<br>прикрепить к нему один или несколько файлов. |  |  |  |  |  |  |  |  |
| Что задано                                                                                                    |  |  |  |  |  |  |  |  |
| Описание домашнего задания (будет отображаться в поурочном планировании)                                                                                           |  |  |  |  |  |  |  |  |
| По предложенному материалу составить хронологическую таблицу событий. Файл с выполненным заданием прикрепить к ответу                                              |  |  |  |  |  |  |  |  |
| Время на выполнение, в минутах (будет отображаться в поурочном планировании)                                                                                       |  |  |  |  |  |  |  |  |
| Сохранить или вернуться на страницу задания                                                                                                    |  |  |  |  |  |  |  |  |

- 9. Если вам нужно добавить один или несколько файлов к заданию выберите пункт «Прикрепить файл» внизу окна и далее выберите файл для загрузки:
  - а. Выберите пункт «Загрузить с компьютера»

| Выберите способ | giptizzneveni dpalinoa |
|-----------------|------------------------|
| Эагрузить с     | Поделючиться к         |
| компьютера      | Сперачи                |
| Загрузить (     | Подключиться к         |
| компьютера      | Операчи                |

b. Далее нажмите «Выбрать файл»

| Загрузить файл с компьютера |  |  |  |  |
|-----------------------------|--|--|--|--|
| Выбрать файл Файл не выбран |  |  |  |  |
| Прикрепить Отмена           |  |  |  |  |

с. В появившемся окне выберите файл Внимание! Файл по размеру должен быть не более 1 Мб. В иных случаях публикуйте файлы в облачном сервисе и в домашнее задание выносите ссылку.

| Disparts                              | A Description of the second second se |   | Contract of the second second                                                                          | -                                     |        | -       | A 1 4 FUOD No. N 3 WELION 491            |
|---------------------------------------|----------------------------------------------------------------------------------------------------|---|----------------------------------------------------------------------------------------------------|---------------------------------------|--------|---------|------------------------------------------|
| Patowall cross                        | •                                                                                                    |   |                                                                                                    | · · · · · · · · · · · · · · · · · · · | 1      | P       |                                          |
| Propagosara + Hoase                   | und                                                                                                    |   |                                                                                                    | ¥•                                    | 12     |         | a Gaugia Depenapose 🧭 Datazettara, era B |
| A Holpsmoe                            | Plus and parts and parts and y and the set                                                                                                    |   | talgane-ha-obratistica-percenany<br>kh-darenykh_478_23_07_2029_vert<br>Докупали Microsoft Word 07-2001 |                                       |        |         | -                                        |
| Di Pinganose sontra<br>Pationasi cras | TDA<br>Torres<br>1,0 ED                                                                                                    |   | Againt Second country (1)<br>(2007) Second Microsoft Word<br>194 KD                                    |                                       |        |         |                                          |
| Cloud Mail Pu                         | Desperative descent ward                                                                                                    |   | Berreisenen wijnen<br>Microsoft konte fangenenen<br>Mitt sich                                          |                                       |        |         |                                          |
| Hayes<br>Anywerts                     | Arran<br>Arran<br>Arran<br>Arran<br>Arran<br>Arran<br>Arran                                                                                                    |   | Динник - инструкция для<br>протодивлястя<br>Дисские Молоней Моно                                       |                                       |        |         |                                          |
| Музыка                                | Xyperne in calt<br>Stopport Manualt Ward                                                                                                    |   | Same APPLICATEC<br>Desparate Mercurity West 97-2001                                                    |                                       |        | 1       |                                          |
| • Донацияна группа<br>• Компьютер     | Mesentapauli yarr<br>Mercedi Access Datalese<br>Accessiti Access Datalese                                                                                                    | W | Mechylespe der sportsberoven<br>Zorgespet bliossaft West<br>star st.                                   |                                       |        |         |                                          |
| Honorit too (b)                       | Mectpycase and cryaseries                                                                                                    | - | Информационный материал<br>Динимани Махиалий Word                                                      |                                       |        |         |                                          |
| Vive ĝe                               | И.С. Днинны - инструмция для пригодники                                                                                                    |   |                                                                                                    | • Bix dalau<br>Orepara 💌 💿            | 010800 | 3       | × .                                      |
|                                       |                                                                                                    |   |                                                                                                    | Redpirs data                          | ⊈iaân  | er (155 | (pase                                    |
|                                       |                                                                                                    |   |                                                                                                    |                                       |        |         | Martine or an address                    |

d. И нажмите кнопку «Прикрепить»:

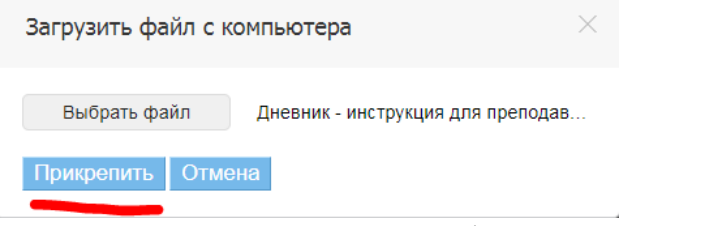

е. Далее прикрепленный файл будет отображен в окне. Необходимо нажать кнопку «Сохранить»:

# Редактирование домашнего задания

| Вид оценки <ul> <li>5-балльная оценка</li> <li>без оценки</li> </ul>                                                                                                    |
|----------------------------------------------------------------------------------------------------|
| Видимость в журналах О Показывать<br>• Не показывать                                                                                                    |
| Требуется проверка<br>Если задание не требует проверки, то оно будет автоматически проверено и закрыто после ег<br>выполнения учащимся.                                                                                                    |
| Требуется файл с результатом<br>Если требуется файл с результатом, то для завершения задания учащийся должен будет<br>прикрепить к нему один или несколько файлов.                                                                                                    |
| Что задано                                                                                                    |
| Описание домашнего задания (будет отображаться в поурочном планировании)                                                                                                    |
| По предложенному материалу составить хронологическую таблицу событий. Файл<br>выполненным заданием прикрепить к ответу                                                                                                    |
| Время на выполнение, в минутах (будет отображаться в поурочном планировании)                                                                                                    |
| Дневник - инструкция для преподавателя docx (×)                                                                                                    |
| 🖉 Прикрепить файд                                                                                                    |
| A. Therefore the second second s |
| Сохранить или вернуться на страницу задания                                                                                                    |

После этого задание будет выдано и будет также отображаться у студентов:

КГБ ПОУ ККТиС > Домашние задания || 1 занятие, 10 апреля 2020, Информатика

#### Домашнее задание

| Предмет<br>Кто создал | Информатика<br>Ирина Григорьевна Ерохина, Сегодня в 12:37 | Копировать<br>Редактировать  |
|-----------------------|-----------------------------------------------------------|------------------------------|
| Оценка                | 5-балльная                                                | удалить                      |
| Срок выполнения       | 10 апреля 2020                                            |                              |
| Видимость в журналах  | Не показывать                                             | Тематическое<br>планирование |

#### Что задано

| По пре, | дложенному материалу составить хронологическую табл | ицу событий | . Файл с выполн | енным |
|---------|-----------------------------------------------------|-------------|-----------------|-------|
| задани  | ем прикрепить к ответу                              |             |                 |       |
|         | A. X.                                               | -           | 2               |       |
|         | Фаил                                                | ТИП         | Размер          |       |
| w       | Дневник - инструкция для преподавателя              | DOCX        | 332,2 Kõ        | 8     |

#### Кому выдано

|     | ΟΝΦ                              | Оценка | Обновлено | Статус |   |
|-----|----------------------------------|--------|-----------|--------|---|
| Гру | nna 1011 N                       |        |           |        |   |
| 1   | Абрамова Юлия Александровна      |        |           | Выдано | Ø |
| 2   | Баженова Дарья Дмитриевна        |        |           | Выдано | Ø |
| 3   | Баранова Алина Антоновна         |        |           | Выдано | Ø |
| 4   | Богоутдинова Любовь Владимировна |        |           | Выдано | Ø |
| 5   | Быкова Светлана Андреевна        |        |           | Выдано | Ø |
| 6   | Емелина Алина Александровна      |        |           | Выдано | Ø |
| 7   | Ильин Владимир Евгеньевич        |        |           | Выдано | Ø |

#### Для проверки домашнего задания необходимо:

1. Необходимо выбрать пункт «Образование» - «Журналы», вкладку «Тематическое планирование» и выбрать ФИО преподавателя, группу и дисциплину, домашнее задание по которой вы хотите проверить. Откроется следующее окно и выберите в нем иконку «глаз»:

| Уче             | ебные группы  | Тематическое планировани                              | е Практика                           | Результ    | таты ЕГ:   | эи ОГЭ                                 |                                                                                                    |   |
|-----------------|---------------|-------------------------------------------------------|--------------------------------------|------------|------------|----------------------------------------|----------------------------------------------------------------------------------------------------|---|
|                 |               |                                                       |                                      |            |            |                                        |                                                                                                    |   |
| Уче             | бный год      | 2019/2020                                             | •                                    |            | Экс<br>выб | портируйт                              | re в Excel одним архивом все тематические планы ОУ за<br>чебный год. Выбрав определенного преполавателя, вы | a |
| Пре             | подаватель    | Ерохина Ирина Григорьевн                              | ia 🔻                                 |            | смо        | жете эксп<br>подавател                 | ортировать тематические планы только этого<br>ля.                                                           |   |
| Груг            | па            | 1011 П                                                | •                                    |            |            |                                        |                                                                                                    |   |
| Пре             | дмет          | Информатика                                           | •                                    |            |            |                                        |                                                                                                    |   |
|                 | Посмотреть    | Экспортировать Рас                                    | спечатать                            |            |            |                                        |                                                                                                    |   |
| Перис<br>Группа | а: Инфор.1гр. | о <mark>2 семестр</mark> Год<br>Инфор.2гр. Вся группа |                                      |            |            |                                        | + Написать группе                                                                                           |   |
| N               | Лата          | Kon-so uscos                                          | Тема зан                             | DINO       |            |                                        | Журнал предмет                                                                                              | a |
| 1               | 17.01.2020    |                                                       | Редактировать тем                    | иу занятия | я          |                                        | Добавить Д3 к следующему занятию                                                                            |   |
| 2               | 31.01.2020    | []                                                    | Редактировать тем                    | му занятия | я          |                                        | Добавить ДЗ к следующему занятию                                                                            |   |
| 3               | 14.02.2020    | []                                                    | Редактировать тем                    | иу занятия | я          |                                        | Добавить ДЗ к следующему занятию                                                                            |   |
| 4               | 28.02.2020    | []                                                    | Редактировать тем                    | му занятия | я          |                                        | Добавить ДЗ к следующему занятию                                                                            |   |
| 5               | 13.03.2020    |                                                       | Редактировать тем                    | му занятия | я          |                                        | Добавить ДЗ к следующему занятию                                                                            |   |
| 6               | 27.03.2020    | 2                                                     | История развития<br>компьютерных тех | нологий    |            | По пре,<br>состав,<br>событи<br>задани | дложенному материалу<br>ить хронологическую таблицу<br>ий. Файл с выполненным<br>нем прикрепить к ответу    |   |
|                 |               |                                                       |                                      |            |            |                                        | ник - инструкция для преподавателя                                                                          |   |

## 2. Откроется окно с конкретным домашним заданиям.

|   | Файл                                       | Тип  | Размер   |   |
|---|--------------------------------------------|------|----------|---|
|   | 654654654                                  | PNG  | 401,6 Kõ | ដ |
| w | Пример инструкционно-технологической карты | DOCX | 12,2 Kõ  | ដ |
|   |                                            |      |          |   |

#### Кому выдано

|     | ΦΝΟ                              | Оценка | Обновлено | Статус    |   |
|-----|----------------------------------|--------|-----------|-----------|---|
| Гру | ппа Инфор.2гр.                   |        |           |           |   |
| 1   | Мещерякова Валерия Александровна |        |           | Выдано    | Ø |
| 2   | Назарова Галина Сергеевна        |        |           | Выдано    | Ø |
| 3   | Орлецкая Алина Васильевна        |        |           | Выдано    | Ø |
| 4   | Приймовская Татьяна Андреевна    |        |           | Выдано    | Ø |
| 5   | Протасова Валерия Дмитриевна     |        |           | Выдано    | Ø |
| 6   | Редько Диана Николаевна          |        |           | Выдано    | Ø |
| 7   | Семка Надежда Станиславовна      |        |           | Выдано    | Ø |
| 8   | Сидорова Диана Алексеевна        |        |           | Выдано    | Ø |
| 9   | Спиридонова Дарья Алексеевна     |        |           | Выдано    | Ø |
| 10  | Сухарева Екатерина Витальевна    |        |           | Выдано    | Ø |
| 11  | Ференчук Дарья Николаевна        |        | Сегодня   | Выполнено | Ø |
| 12  | Четверикова Варвара Алексеевна   |        |           | Выдано    | Ø |

3. Для того, чтобы проверить домашнее задание необходимо выбрать студента (с пометкой «Выполнено»). Откроется окно:

#### ить поуккахо - домашние задания - дз Учащийся: Дарья Ференчук

| Статус задачи                                                         | Задача выполнена                                 |              |                   | На доработку                                              |
|-----------------------------------------------------------------------|--------------------------------------------------|--------------|-------------------|-----------------------------------------------------------|
| Выдана                                                                | Ирина Григорьевна Ерскина, Сегодня г             | e 11:19      |                   |                                                           |
| Обновлена                                                             | Сегодня в 11:29                                  |              |                   | Для изменения ста<br>задания используй<br>соответствующие |
| полнительные с                                                        | райлы                                            |              |                   | При необходиност<br>добавить коммент<br>журнал выполнени  |
|                                                                       | Нет загруженны                                   | ах файлов    |                   |                                                           |
| Р. Прикрепить, фай                                                    | la .                                             |              |                   |                                                           |
|                                                                       |                                                  |              |                   |                                                           |
|                                                                       |                                                  |              |                   |                                                           |
| Загрузить                                                             |                                                  |              |                   |                                                           |
| агрузить                                                              |                                                  |              |                   |                                                           |
| агруанть<br>зультаты работ                                            | tain.                                            | Ten          | Passop            |                                                           |
| Загрузить<br>зультаты работ<br>Прево                                  | <b>φ</b> αθα                                     | Tim<br>DOCX  | Размор<br>81,6 Кб |                                                           |
| Загрузить<br>сультаты работ<br>Древо                                  | tain                                             | Tiur<br>DOCX | Размор<br>81,6 Кб |                                                           |
| Загрузить<br>зультаты работ<br>Ф Древо                                | φαία                                             | Tun<br>DOCX  | Размор<br>81,6 Кб |                                                           |
| Загрузить<br>зультаты работ<br>Древо<br>урнал выполнен                | Файл<br>Файл<br>Ия задачи                        | Tan<br>DOCX  | Размор<br>81,6 Кб |                                                           |
| нагрузитть<br>зультаты рабет<br>Древо<br>приал выполнен<br>Задина и р | Файл<br>ИЯ Задачи<br>ия Сегодня в 11:21<br>аботе | Twn<br>DOCX  | Размер<br>81,6 Кб |                                                           |

4. Обратите внимание на выделенные пункты:

«Результаты работы» - этот тот (или те) файл, который студент прикрепил вам для проверки.

«/Дополнительные файлы» - если вы хотите отправить студенту дополнительный материал (дополнительное задание) — вы можете прикрепить его в этом разделе.

«На доработку» - если вы хотите, чтобы студент исправил свою работу – вы можете ее вернуть на доработку.

Если вы не выполняете никаких других действий – работа считается принятой и зачтенной. Оценка за работу выставляется вами в журнал

## Для выставления оценок в журнал необходимо:

1. Необходимо зайти в раздел «Образование» - «Журнал». Выбрать группу и предмет. И проставить в журнале оценки (оценки отличаются цветом, цвет проставляется автоматически).

# Информатика 2019/2020 учебный год

Преподаватель: Елена Владимировна Винник, Никита Сергеевич Григоренко, Татьяна Группа: 1011 П. Лисциппина: Информатика • Группа: Инф

| r pyrina. | тоттті дис | циплина.  | информа | типка    | • | <br> |
|-----------|------------|-----------|---------|----------|---|------|
| Период:   | 1 семестр  | 2 семестр | о Год:  | Итоговые |   |      |

|            |                                          | р  |                        |                          |                      |                  |                 |
|------------|------------------------------------------|----|------------------------|--------------------------|----------------------|------------------|-----------------|
|            |                                          |    | 1                      | 1                        |                      |                  |                 |
|            |                                          | p. | 24<br>Инфор.1гр.       | 24<br>Инфор.2гр.         | 27                   | 31<br>Инфор.1гр. | 31<br>Инфор.2гр |
| 10         | Лазарева Мария                           |    | OTB                    | OTB                      | OTB                  | OTB              | ОТВ             |
| 11         | Лапко Елена                              | -  |                        |                          |                      |                  |                 |
| 12         | Малинкина Арина                          |    |                        |                          |                      |                  |                 |
| 13         | Малинченко Татьяна                       |    |                        |                          |                      |                  |                 |
| 14         | Мещерякова Валерия                       |    |                        |                          |                      |                  |                 |
| 15         | Назарова Галина                          |    |                        |                          |                      |                  |                 |
| 16         | Орлецкая Алина                           |    |                        |                          |                      |                  |                 |
| 17         | Приймовская Татьяна                      |    |                        | 2                        |                      |                  |                 |
| 18         | Протасова Валерия                        |    |                        | 3                        |                      |                  |                 |
| 19         | Редько Диана                             |    |                        | 5                        |                      |                  |                 |
| 20         | Семка Надежда                            |    |                        | 2                        |                      |                  |                 |
| 21         | Сидорова Диана                           |    |                        |                          |                      |                  |                 |
| 22         | Спиридонова Дарья                        |    |                        |                          |                      |                  |                 |
| 23         | Сухарева Екатерина                       |    |                        |                          |                      |                  |                 |
| 24         | Ференчук Дарья                           |    |                        | 4                        |                      |                  |                 |
| 25         | Четверикова Варвара                      |    |                        |                          |                      |                  |                 |
| BCH<br>COX | Е ДЕЙСТВИЯ<br>ХРАНЯЮТСЯ<br>ТОЛНИТЕЛЬНО С | ∩¥ | ПРОИЗ<br>АВТС<br>РАНЯТ | ЗВОДИ<br>ОМАТИ<br>Ъ НЕ Н | ИЫЕ<br>ЧЕСКИ<br>УЖНО | В<br>І.<br>!     | ЖУРНАЈ<br>НИЧЕЈ |